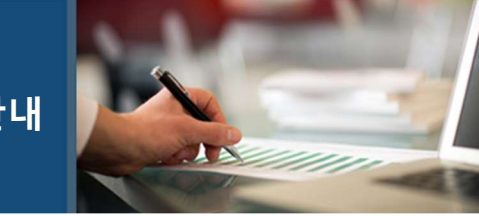

# 로앤비-온주 통합서비스 주요 변경사항 안내

# 로앤비-온주 통합서비스 주요 변경사항 안내 [2]

2021년 10월 12일(화)에 오픈할 로앤비-온주 통합서비스와 관련하여 변경사항에 대해 상세한 안내를 제공해드리고자 합니다.

### 1. 메뉴구조

로앤비에 통합 구성된 온주 메뉴는 뉴스이슈 우측에 제공합니다.

| 판례 | 법규                       | 결정·해석                | 문헌                            | 법조인                              | 기업법무                              | 서식               | 뉴스·이슈                    | 온주 |
|----|--------------------------|----------------------|-------------------------------|----------------------------------|-----------------------------------|------------------|--------------------------|----|
| 판례 | 법령<br>행정규칙<br>입법동향<br>조약 | 특허심판례<br>결정례<br>법령해석 | 논문평석<br>주석서<br>E-book<br>법률사전 | 법조인명록<br>조직도<br>법률사무소<br>법조기관 안내 | 로펌 리포트<br>세무·인사<br>기업정보<br>소송비용계산 | 전문법률서식<br>비즈품 서식 | 뉴스<br>칼럼<br>LAWnB Editor | 온주 |

## 2. 통합검색

통합 검색 시에도 온주가 포함된 검색결과를 구성하며 검색 편의성을 높이기 위해 검색에 개인 화를 적용한 "나의 검색" 서비스를 제공합니다.

나의 검색
 자주 사용하는 메뉴를 설정하면 선택한 메뉴 만으로 통합검색이 이루어집니다.
 Step 01. 메인화면 상단에 나의검색 메뉴를 클릭하여 검색결과에 포함할 메뉴를 선택해주세요.

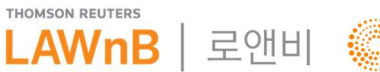

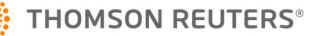

| 나의 검색 |        |         |         |          |          |       | ×    |
|-------|--------|---------|---------|----------|----------|-------|------|
| 판례    | 법규     | 결정·해석   | 문헌      | 기업법무     | 서식       | 뉴스·이슈 | 온주   |
| ☑ 판례  | 법령     | □특허 심판례 | □ 논문·평석 | □ 로펌 리포트 | □ 전문법률서식 | □ 뉴스  | ✓ 온주 |
|       | □ 행정규칙 | □결정례    | □ 주석서   | □ 세무·인사  | □비즈폼 서식  | □ 칼럼  |      |
|       | □조약    | □해석례    | E-Book  |          |          |       |      |
|       | □ 입법동향 |         | □ 법률사전  |          |          |       |      |

Step 02. 통합검색창에 검색어 입력 후 검색하시면 설정한 메뉴로 통합검색 결과가 구성됩니다.

| 판례          | 법규      | 결정해석                                              | 문헌                                       | 법조인                   | 기업법무            | 서식               | 뉴-          |
|-------------|---------|---------------------------------------------------|------------------------------------------|-----------------------|-----------------|------------------|-------------|
| Home > 통합검색 |         |                                                   |                                          |                       |                 | .t님   Profession | al (별인(Mair |
| 통합검색 개요     | 6       | 이나이 거새이르 성저히                                      | - 메느이 거새경규                               | 이니다. "나이 거새           | 성저"은 통해서 거새 매   | 느르 ᄎ가.사제 ;       | 하스이         |
| 관례          |         | 습니다.                                              | - ¶π-1 6 - 2+1                           |                       |                 |                  |             |
| 판례          | 58349 ~ | 설정메뉴 : 판례, 법령                                     | l, 온주                                    |                       |                 | 나의 검             | 색 설정        |
| 겁규          |         |                                                   |                                          |                       |                 |                  |             |
| 법령          | 1615 ~  | 😳 온주 > 온주 876                                     |                                          |                       |                 | ==               | 전체보기        |
| 은주          |         | <ol> <li>지방자치단체를당/</li> </ol>                     | 사자로하는계약에관                                | 한법률 / 제9조 [계약         | 의 방법]           |                  |             |
| 온주          | 873     | 정원, 최두선, 양상윤                                      | 요 / 출판일 : 2016. 12.                      | 15                    | ,               |                  |             |
|             |         | <mark>주석서</mark> I. 계약의<br><mark>산</mark> 을 매입하거나 | 종류1 <mark>부동산</mark> 을 매입<br>특정인의 재산을 임치 | 하거나 특정인의 재산<br>ነ하는 경우 | 을 임차하는 경우 9) 특정 | 인의 토지·건물 등       | 부동          |
|             |         |                                                   |                                          |                       |                 | 관련법령 164건        | 관련관례 4건     |
|             |         |                                                   |                                          |                       |                 |                  |             |

ⓐ - 검색결과 상단에 "나의 검색"으로 설정한 메뉴가 노출되며 "나의 검색 설정"을 통해 수정 및 해제할 수 있습니다.

· 개인/법인 ID 회원 - 아이디로 로그인 후에 이용 가능합니다.

· IP 전용 회원(로펌, 기업체, 공공기관, 지자체 등) - 전용 URL로 접속한 뒤에 개인화 로그인 후에 이 용 가능합니다.(별도의 무료 개인회원 가입 필요)

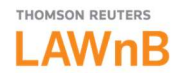

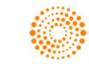

#### 3. 다이렉트 검색

법령 다이렉트 검색에 집필된 온주가 있을 경우 통합된 다이렉트 검색결과를 제공하여 접근성을 강화하였습니다.

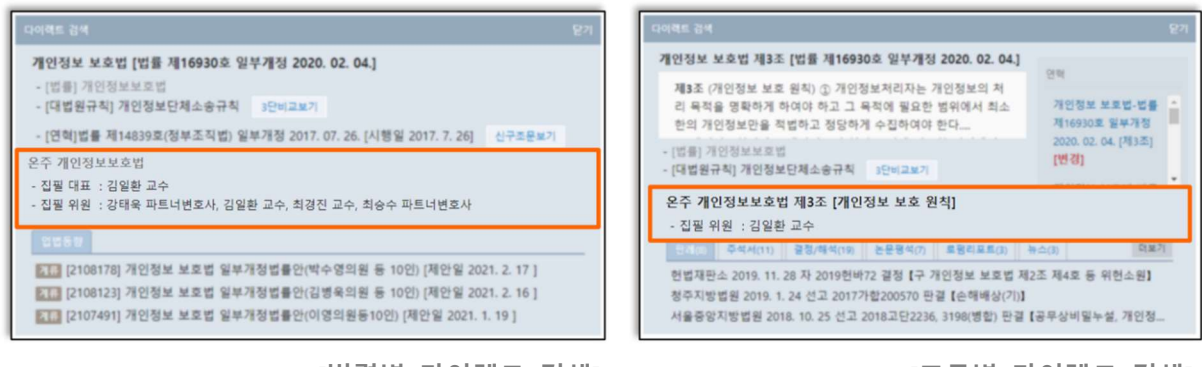

[법령별 다이렉트 검색]

[조문별 다이렉트 검색]

- 4. 온주 메뉴
  - 1) 검색
    - 1-1) 검색조건

|   | 온주 검색                                                  |                  |
|---|--------------------------------------------------------|------------------|
|   | 검색어                                                    | 제외어              |
| • | ☑ 전체 ☑ 주석서 본문 ☑ 법령 본문 ☑ 집필자 ① 집필자 검색은 '집필자명'이 완전<br>ab | 히 일치할 경우에 제공됩니다. |
|   | • 주석서명 전체 🗸                                            |                  |

#### a - 주석서 본문, 법령 본문, 집필자 검색 조건 설정이 가능합니다.

ⓑ - 검색범위에 포함할 주석서를 선택(복수선택 가능)하여 검색할 수 있습니다.

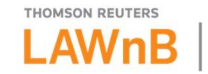

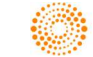

```
1-2) 검색결과 정리, 리스트 다운로드, 미리보기
```

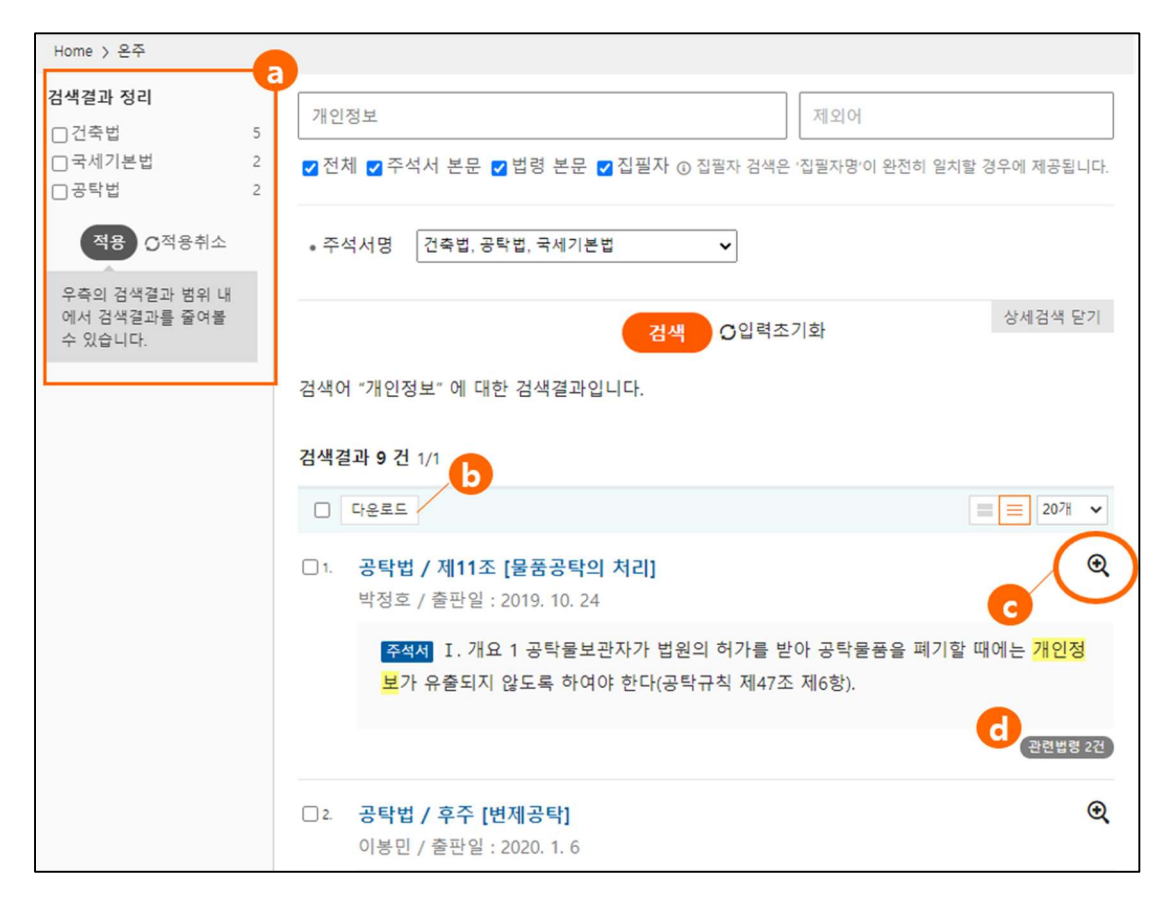

④ - 검색결과를 "주석서별"로 필터링하여 검색 결과를 좁혀 나갈 수 있습니다.

(b) - 검색결과 리스트를 파일로 다운받을 수 있습니다.

c - 검색결과에 대한 미리보기를 제공합니다.

ⓓ - 본문에 인용된 관련 법령, 관련 판례가 있을 경우 아이콘으로 표시됩니다.

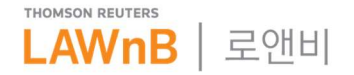

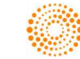

# 2) 나의 온주

자주 이용하는 주석서를 "나의 온주"로 등록해두면 온주 메인화면 상단에서 쉽고 빠르게 이 용할 수 있습니다.

| 수 검색                       |                                        |                    |  |  |  |  |
|----------------------------|----------------------------------------|--------------------|--|--|--|--|
|                            |                                        |                    |  |  |  |  |
| ☑ 전체 ☑ 주석서 본문 ☑ 법령 본문 ☑ 집필 | 자 ⊙ 집필자 검색은 '집필자명'이 완전히 일치할 경우에 제공됩니다. |                    |  |  |  |  |
| • 주석서명 전체                  | ×                                      |                    |  |  |  |  |
|                            | 검색 이입력조기화                              |                    |  |  |  |  |
|                            |                                        |                    |  |  |  |  |
| 인용주석서 확인                   |                                        | 사용방법 안내            |  |  |  |  |
| 주석서명 개인정보보호법               | 조문번호 제2조 출판일자 20210101                 | 확인                 |  |  |  |  |
|                            |                                        |                    |  |  |  |  |
| 나의 온주                      |                                        | 사용방법 안니            |  |  |  |  |
| ▶ 전자서명법                    | ★ 국토의계획밎이용에관한법률                        |                    |  |  |  |  |
| ★ 채무자회생및파산에관한법률            | ★ 대규모유통업에서의거래공정화에관한법률                  |                    |  |  |  |  |
| ★ 법인세법                     | ★ 지방세기본법                               | ★ 지방세기본법           |  |  |  |  |
| ★ 전자문서및전자거래기본법             | ★ 부동산실권리자명의등기에관한법률                     | ★ 부동산실권리자명의등기에관한법률 |  |  |  |  |
| ★ 독점규제및공정거래에관한법률           | ★ 노동조합밎노동관계조정법                         |                    |  |  |  |  |
|                            |                                        |                    |  |  |  |  |

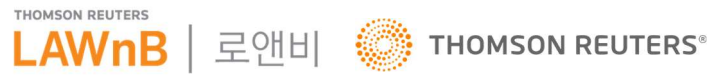

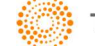

3) 본문

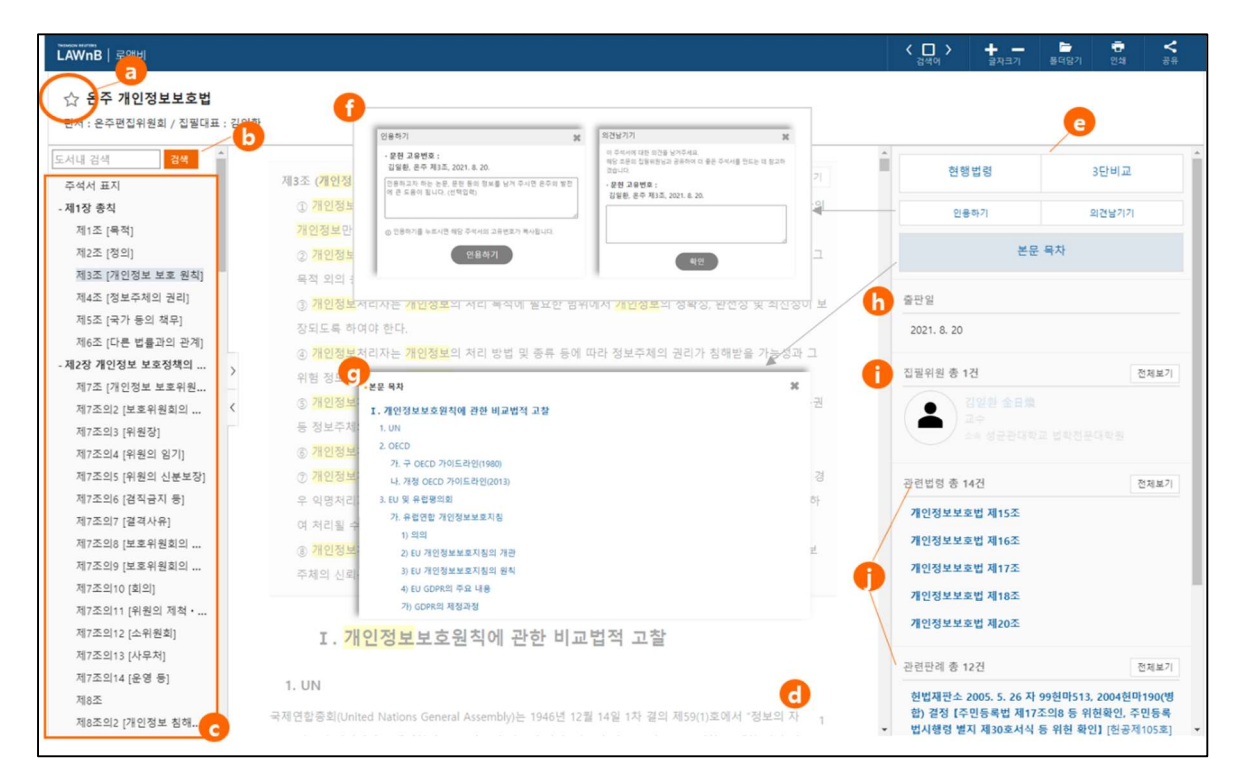

※ 기관에 따라 일부 기능이 지원되지 않을 수 있습니다.

ⓐ - 주석서명 앞에 별(★) 버튼으로 손쉽게 "나의 온주"를 추가 또는 해제할 수 있습니다.

⑤ - 추가 검색 없이 도서내 검색을 통해서 해당 주석서 본문 내에 키워드가 포함된 목차를 검색할 수 있습니다.

ⓒ - 주석서 목차가 제공되며 클릭 시 해당 목차의 본문으로 이동할 수 있습니다.

@ - 주석서 본문 영역에 해당하며, 본문 내에 인용된 법령 및 판례는 링크로 연결됩니다.

e - 대상 조문의 현행법령 및 3단비교 링크를 제공합니다.

(f) - 온주 인용을 위한 고유번호 확인 및 주석서에 대한 의견을 집필자에게 전달할 수 있습니다.

⑨ - 주석서 본문 목차를 제공하며 목차 클릭 시 본문의 해당 위치로 이동할 수 있습니다.

h - 주석서 본문의 출판일이 표기됩니다.

 · 주석서 본문의 집필위원 정보가 표기되며 클릭 시 해당 집필위원의 프로필정보를 확인할 수 있습니다.

THOMSON REUTERS

① - 주석서 본문에 인용된 관련법령 및 관련판례가 리스팅됩니다.

### 4) 관련자료 / 편의기능

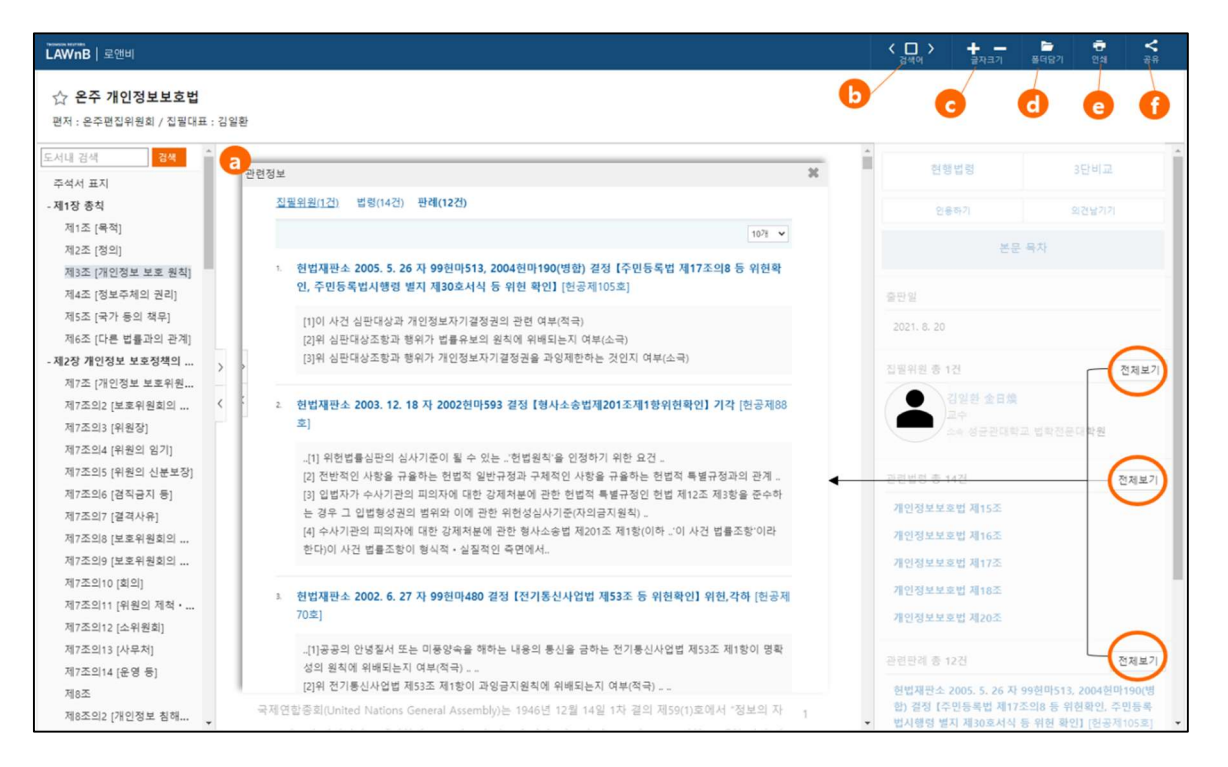

※ 기관에 따라 일부 기능이 지원되지 않을 수 있습니다.

④ - 주석서 본문과 관련된 자료(집필위원/관련법령/관련판례) 전체 리스트를 탭으로 분류하여 제공합니다.

- ⓑ 검색어 하이라이트 ON/OFF 설정이 가능합니다.
- c 본문 글자크기를 조절할 수 있습니다.
- d 주석서 본문을 표지를 포함하여 인쇄할 수 있습니다.
- e 본문에 대해 폴더담기/메모하기를 할 수 있습니다.
- ① 주석서 본문에 대한 URL 공유 및 메일보내기 기능을 제공합니다.

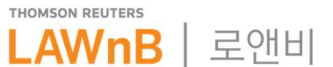

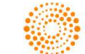

# 5. 관련자료 연계

# 1) 법령

온주로 집필된 법령은 @ 법령 검색리스트 및 10 본문 페이지에서 바로 이동가능한 링크를 제공합니다.

| 검색결.         | 과 2 건 1/1                                |                    |          |               |
|--------------|------------------------------------------|--------------------|----------|---------------|
|              | 다운로드                                     | 정확도 법령명↓2          | 공포일자 👫 🗮 |               |
| □ <b>1</b> . | <mark>개인정보</mark> 보호법                    |                    |          | •             |
|              | <mark>현행</mark> 법률 제16930호 일부개정 2020. 02 | 2. 04, 시행일 2020.08 | 3.05     |               |
|              |                                          |                    | 0        | a<br>온라인 주석서  |
| 스 개이저브 브     | <b>홍</b> 버                               |                    |          | 이 높 것 것 팩 선 팩 |

| 조문비교<br>표서식<br>-개정문<br>보정정   |
|------------------------------|
| ·조문비교<br>·표서식<br>·개정문<br>보정정 |
| *소문비교<br> 표서식<br>-개정문<br>보정정 |
| ·개정문<br>보정정                  |
| 표서식<br>-개정문<br>보정정           |
| ·개정문<br>보정정                  |
| 보정정                          |
| 보정정                          |
|                              |
|                              |
|                              |
|                              |
|                              |
|                              |
| 044-205-2879                 |
|                              |
| 영문법령보기                       |
|                              |
|                              |
|                              |
|                              |
|                              |

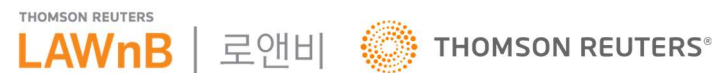

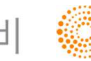

# 2) 판례

판례 본문 우측 관련 주석서 카테고리에서 해당 판례를 인용한 온주 주석서를 확인할 수 있 습니다.

| 헌법재판소 2005. 5. 26 지                    | !마513, 2004헌마190(병합) 결정                            | 성 [주민등록법 제17조의8 등 위헌확인, 주민등록법시행령 별지 기                                 | <b>데30호서식 등 위헌 확인 ] 기각</b> [헌공제105:                            | 호 ]        |
|----------------------------------------|----------------------------------------------------|-----------------------------------------------------------------------|----------------------------------------------------------------|------------|
| 요약정보                                   | 판시사항                                               |                                                                       | 관련주석서 총 11건 전체                                                 | 제보기        |
| • 판시사항<br>• 결정요지                       | [1]이 사건 심판대상과 개인정보자기결정                             | 정권의 관련 여부(적극)                                                         | [온주] 정보통신망이용촉진및정보보호등에관한<br>제1조 (유적)                            | 법률 /       |
| • 심판대상조문                               | [2]위 심판대상조항과 행위가 법률유보의                             | 의 원칙에 위배되는지 여부(소극)                                                    |                                                                | List and a |
| • 참조조문                                 | [3]위 심판대상조항과 행위가 개인정보지                             | 자기결정권을 과잉제한하는 것인지 여부(소극)                                              | [손수] 영호종신왕이종족신文영호호호흥에선반<br>제2조 [정의]                            | 입을 /       |
| •따름판례                                  | 결정요지                                               |                                                                       | [온주] 신용정보의이용및보호에관한법률 / [제2                                     | !조] 제      |
| ·당사자                                   | [1]이 사건                                            |                                                                       | 2호<br>[온주] 신용정보의이용및보호에관한법률 / 제33                               | 3조의        |
| • 주문<br>• 이유                           | 참조조문                                               |                                                                       | 2 [개인신용정보의 전송요구]<br>[은주] 개인정보보호법 / 제4조 [정보주체의 권/               | य)         |
| 1. 사건의 개요 및 심판의 대상<br>2. 청구인들의 주장과 관계기 | 경찰법 제3조,경찰관직무집행법 제2조,공<br>6호, 주민등록법 제1조,제17조의8 제1항 | 공공기관의개인정보보호애관한법률 제1조,제5조,제10조 제1항·제2항 제<br>항·제2항·제3항·제5항, 제17조의10 제1항 | 과려걸젓/해석 총 2건                                                   | -1         |
| 3. 적법요건에 대한 판단<br>4. 본안에 대한 판단         | 심판대상조문                                             |                                                                       | [결정례] 국가인권위원회 , 2018. 12. 27 [보안업:<br>정에 따른 신원조사 제도 개선 권고]     | 무규         |
| 5. 결 론<br>6. 재판관 송인준, 재판관 주선           | 주민등특법시행령 제33조 제2항에 의한                              | 한 별지 제30호서식 중 열 손가락의 회전지문과 평면지문을 날인하도록                                | [결정례] 국가인권위원회 , 2018. 5. 3 [폐쇄회로<br>비전 통합관제센터 설치 및 운영에 대한 개선 권 | 텔레<br>[고]  |
| •재판관<br>• 별지                           | 한 부분 / 주민등록법시행규칙 제9조 중                             | 등 주민등록증발급신청서를 송부하도록 한 부분                                              | 관련논문평석 총 12건 전제                                                | 레보기        |
|                                        | 비 은 피 계                                            |                                                                       |                                                                |            |

# 3) 법조인

온주 집필에 참여해주신 법조인의 경우, 프로필 우측 관련 주석서 카테고리에서 집필한 주석 서를 확인할 수 있습니다.

| 김일환(II-Hwan Ki                                                                                           |                                                                                                    |                                                              |  |  |                         |                                                                                                    | 법조                                                                                         | 인네비게이션                                |
|----------------------------------------------------------------------------------------------------|----------------------------------------------------------------------------------------------------|--------------------------------------------------------------|--|--|-------------------------|----------------------------------------------------------------------------------------------------|--------------------------------------------------------------------------------------------|---------------------------------------|
| <ul> <li>7.世世紀</li> <li>- 世刊世紀</li> <li>- 中辺世紀</li> <li>- 日田智和</li> <li>- 小田審告</li> <li>- 710</li> </ul> | 1965년생 / 남자<br>고과육 : 헌법                                                                                                  |                                                              |  |  |                         |                                                                                                    | 관련주석서 총 27건<br>[은주] 개안정보보요법 / 제4조 (정보취<br>[은주] 개안정보보요법 / 제5조 (국가<br>[은주] 개안정보보요법 / 제5조 (국가 | 전체보기<br>5체의 권리]<br>5의 책무]<br>이정보 칭해요인 |
| 자용실력<br>논문/기고                                                                                            | 41                                                                                                    | 11日 AD (2017)<br>雪型型量母数量<br>1日 02-780-0324<br>1日 02-780-0324 |  |  | [은구] 개인정보보호법 / 제9조 [기본기 | [원]                                                                                                    |                                                                                            |                                       |
|                                                                                                    | - 근무지역<br>- 지각정의<br>- 우스 서울특별시 중로구 양군전로 25-2 양군전대학교 법학전문대학생<br>- 학교 정보<br>- 민고양 - 단작선도 - 운민선도<br>서울 한경고등학교 - 1964 - 운민선도 |                                                              |  |  |                         | (전학교 및 20<br>'개인행보문합도 정위품함 역 대일문 성관전국 유스<br>형 등신문 / 2000.028<br>'성관진국 유스를 범장에 대일문 유수 인용신문 /<br>2000.02<br>'대일문 성격 유스를 교수, 자기 방법적의 유형에 선<br>응신문 / 2016.12.24 |                                                                                            |                                       |
|                                                                                                    |                                                                                                    |                                                              |  |  |                         |                                                                                                    |                                                                                            |                                       |

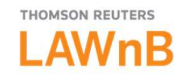

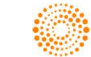

### 4) 결정례, 해석례, 논문평석, 로펌리포트, 칼럼

각 콘텐츠 본문 관련 법령 조문에 대해 집필된 온주가 있을 경우 우측 관련 주석서 카테고리 에서 확인할 수 있습니다.

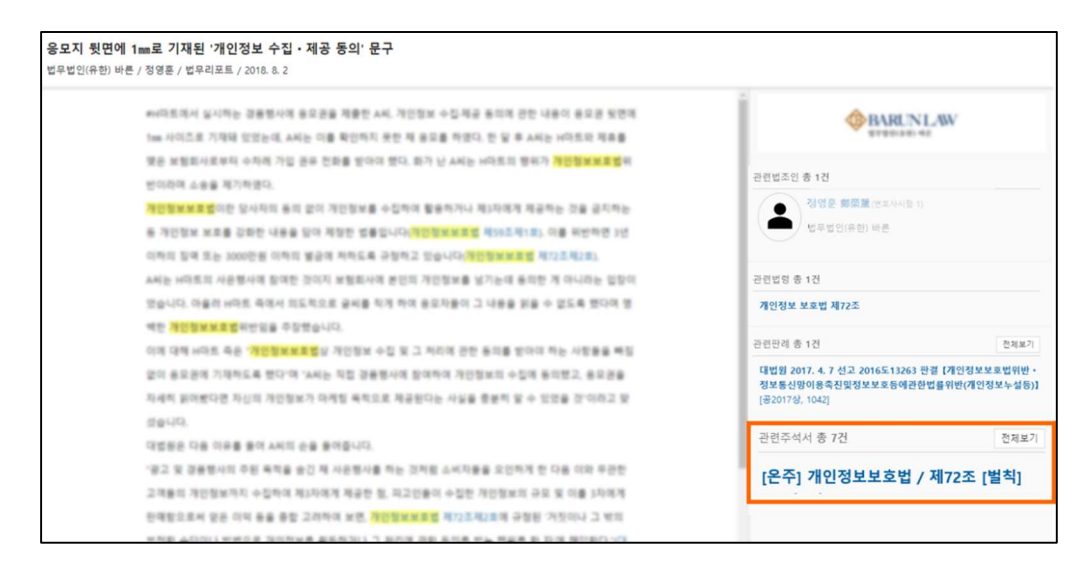

### 6. 개인화 기능 : 키워드 알림

키워드 알림 메뉴로 "온주"를 추가하시면 설정한 키워드가 포함된 온주 주석서 본문이 업데 이트될 경우 메일 또는 사이트 내 알림으로 받아보실 수 있습니다.

| 알림 추가                                                                                                |                                                                 |                                                              |                                                          |              |            |      |
|----------------------------------------------------------------------------------------------------|-----------------------------------------------------------------|--------------------------------------------------------------|----------------------------------------------------------|--------------|------------|------|
| [키워드]                                                                                                |                                                                 |                                                              |                                                          | 추가           |            |      |
| <ul> <li>알림 수신 빈도</li> <li>전송기간 202</li> <li>알림 메일 수신 0</li> <li>① 메일정보 수</li> <li>콘텐츠 범위</li> </ul> | ● 매월 1일 ✔<br>11.09.15 ~ 2021.10.<br>여부 ○Y ● N [<br>수정시 회원정보상의 [ | ○ 매주 [월요일 ♥<br>.15                                           | <ul> <li>· · · · · · · · · · · · · · · · · · ·</li></ul> | 시 수정된 메일 주소로 | 발송됩니다.     |      |
| □ 판례   □                                                                                             | 결정·해석                                                           | 🗌 문헌                                                         | 🗌 법조인                                                    | □ 기업법무       | □ 뉴스·이슈    | 🗆 온주 |
| <ul> <li>판례</li> <li>C</li> </ul>                                                                    | ]특허 심판례<br>]결정례<br>]법령해석                                        | <ul> <li>□ 논문·평석</li> <li>□ 주석서</li> <li>□ E-Book</li> </ul> | <ul> <li>□ 법조인명록</li> <li>□ 법률사무소</li> </ul>             | □로펌 리포트      | □뉴스<br>□칼럼 | □ 온주 |
|                                                                                                    |                                                                 |                                                              | 저장 취소                                                    |              |            |      |

※ 기관에 따라 일부 기능이 지원되지 않을 수 있습니다.

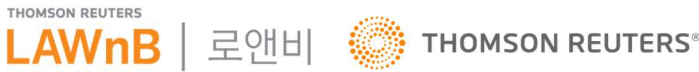

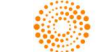

## 7. 모바일 어플(LAWnB Plus)

로앤비 모바일 어플(LAWnB Plus)에서도 온주 서비스 이용이 가능해지며 새롭게 추가된 "나 의 검색" 또한 모바일로 이용할 수 있습니다. (다만, 통합 적용사항이 반영된 버전의 배포일정은 별도로 안내해드릴 예정입니다.)

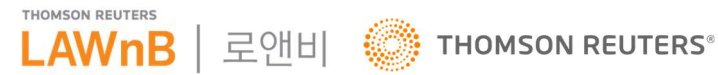

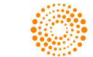